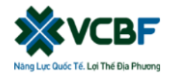

# HƯỚNG DẪN THAM DỰ ĐẠI HỘI NHÀ ĐẦU TƯ QUỸ VCBF-FIF

Để tham dự Đại hội Nhà đầu tư vui lòng thực hiện theo các bước sau:

#### Bước 1: Đăng nhập

Nhà đầu tư sử dụng máy tính/ máy tính bảng hoặc điện thoại thông minh có kết nối internet,

wifi/ 3G, ... truy cập vào trang <u>https://vcbftp.bvote.vn</u> → Nhấn nút

- Nhập vào Tài khoản (Là số CMND/ CCCD/ số ĐKSH của Nhà đầu tư).
- Nhập vào Mật khẩu (Mật khẩu được gửi kèm theo thư mời.
- Sau đó nhấn nút "Đăng nhập".

Nếu Nhà đầu tư quên mật khẩu:

- Nhấn "Quên mật khẩu?"
- Nhập vào mã OTP được gửi tới Email.
- Sau đó nhấn nút "Đăng nhập".

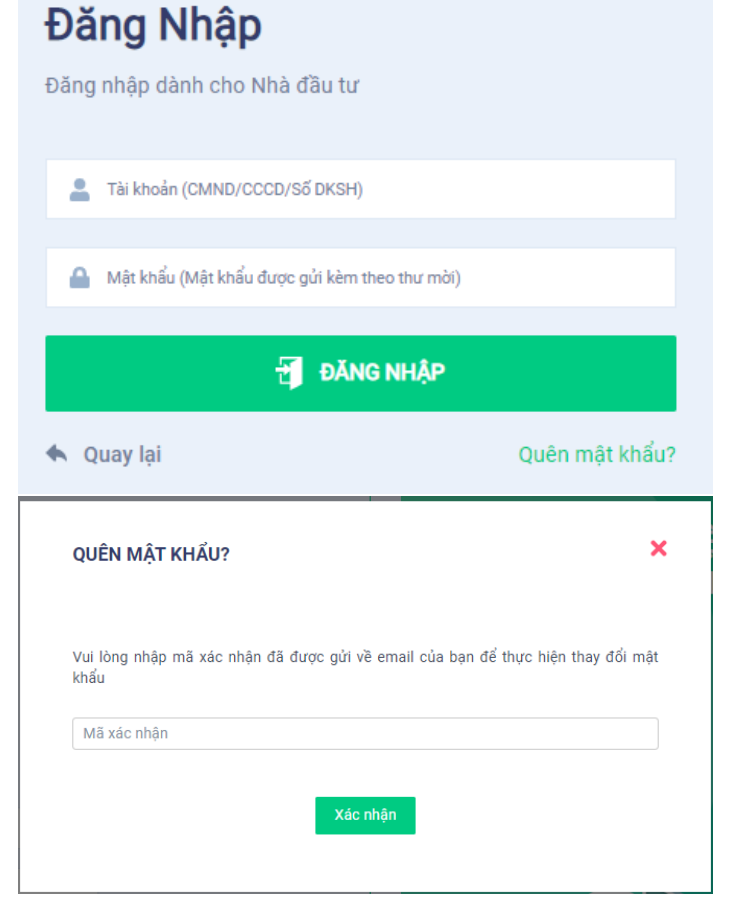

## Bước 2: Xác nhận tham dự Đại hội

Nhà đầu tư nhấn "Tôi xác nhận tham dự Đại hội" để truy cập vào phòng họp trực tuyến.

|    | Công Ty Liên Doanh Quản Lý Quỹ Đầu Tư Chứng Khoán Vietcombank |
|----|---------------------------------------------------------------|
| ĐA | I HỘI NHÀ ĐẦU TƯ THƯỜNG NIÊN                                  |
|    |                                                               |
|    | Hoàn thành thủ tục tham dự đại hội                            |
|    | Tôi Xác Nhận Tham Dự Đại Hội                                  |
|    |                                                               |

Hướng dẫn tham dự Đại hội nhà đầu tư VCBF 2023

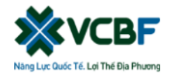

#### **<u>Bước 3:</u>** Biểu quyết thông qua các nội dung

Nhà đầu tư lựa chọn các ý kiến *Tán thành – Không tán thành – Không ý kiến* đối với từng nội dung.

| STT | Nội dung                        | Tán thành | Không tán thành | Không ý kiến | Thao tác       |
|-----|---------------------------------|-----------|-----------------|--------------|----------------|
| 1   | <u>Chương trình đại hội</u>     |           |                 |              | Gửi biểu quyết |
| 2   | <u>Quy chế làm việc</u>         |           |                 |              | Gửi biểu quyết |
| 3   | <u>Danh sách Ban kiểm phiếu</u> |           |                 |              | Gửi biểu quyết |

• Sau đó nhấn "Gửi biểu quyết" cho từng nội dung hoặc nhấn "Gửi tất cả biểu quyết" cho các nội dung đã lựa chọn.

#### <u>Bước 4:</u> Bầu cử

Nhà đầu tư nhập vào số phiếu bầu hoặc tỷ lệ bầu cho mỗi ứng cử viên tương ứng hoặc nhấn vào ô bầu đều để chia đều tổng số phiếu cho các ứng viên, sau đó nhấn "Gửi biểu quyết".

Bầu thành viên HĐQT nhiệm kỳ 2021 - 2026 (Bầu 2TV)

| Tổng số phiếu có thể bầu: 717.032 | Tổng số phiếu còn lại: 717.032 | Tỷ lệ còn lại: 100% |  |
|-----------------------------------|--------------------------------|---------------------|--|
| 🗌 Hoàng Thị B                     | Nhập số phiếu bầu              | Nhập tỷ lệ bấu (%)  |  |
| Nguyễn Văn A                      | Nhập số phiếu bầu              | Nhập tỷ lệ bầu (%)  |  |
| Tích để bầu đều                   |                                |                     |  |

### <u>Bước 5:</u> Gửi ý kiến

- Nhà đầu tư nhấn vào biểu tượng "Đăng ký thảo luận" phía dưới góc phải màn hình.
- Sau đó nhập nội dung đăng ký thảo luận rồi nhấn "Gửi" hoặc nhập "Tôi muốn phát biểu trực tuyến" để đăng ký kết nối trực tuyến.

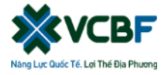

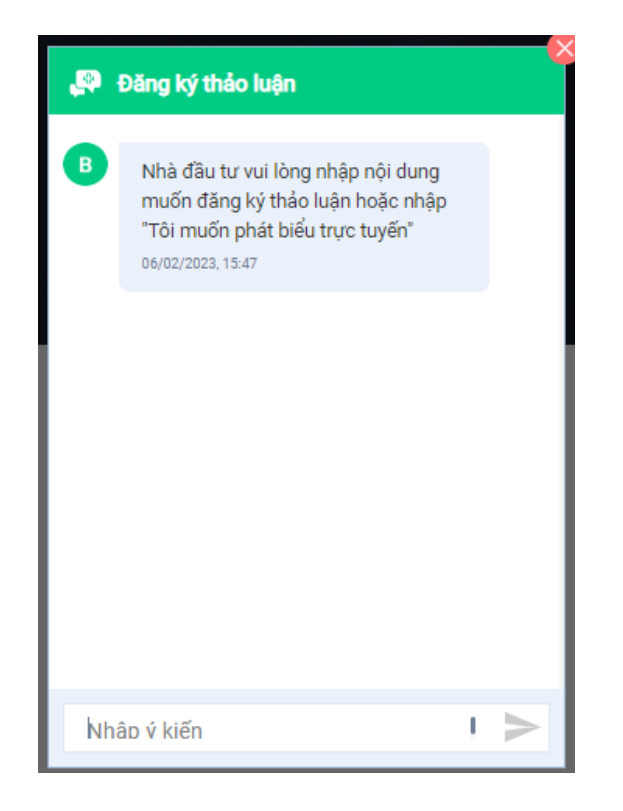